## **Employment and Income Verification**

Verifications of employment and income requests are handled through *The Work Number*.

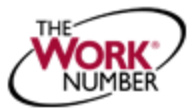

The Work Number is an automated service that quickly and securely provides instant employment and income verifications when applying for a loan, buying a car, leasing an apartment, qualifying for public assistance or similar instances. PASSHE securely transmits employment and income data to The Work Number on a regular cycle so the information remains current. The service is available 24 hours a day, 7 days a week.

## ? What do I need to do?

## For GENERAL VERIFICATION OF EMPLOYMENT STATUS & DATES...provide the information listed below to the lender or public assistance agency.

- 1. The Work Number access methods:
  - Online at www.theworknumber.com
  - (800) 367-5690 / (800) 424-0253 for TTY if hearing impaired
- 2. The PASSHE Employer code: 15972
- 3. Your Social Security number

For VERIFICATION OF SALARY INFORMATION...follow the steps below to generate a "Salary Key".

A "Salary Key" is a unique 8-16 digit number which allows verifiers one-time access to your income data. A "Salary Key" can also be requested by calling The Work Number at 1-800-367-2884 [TTY: 1-800-424-0253]

- 1. Visit the website, www.theworknumber.com/employees
- 2. Click the red "Log In" button

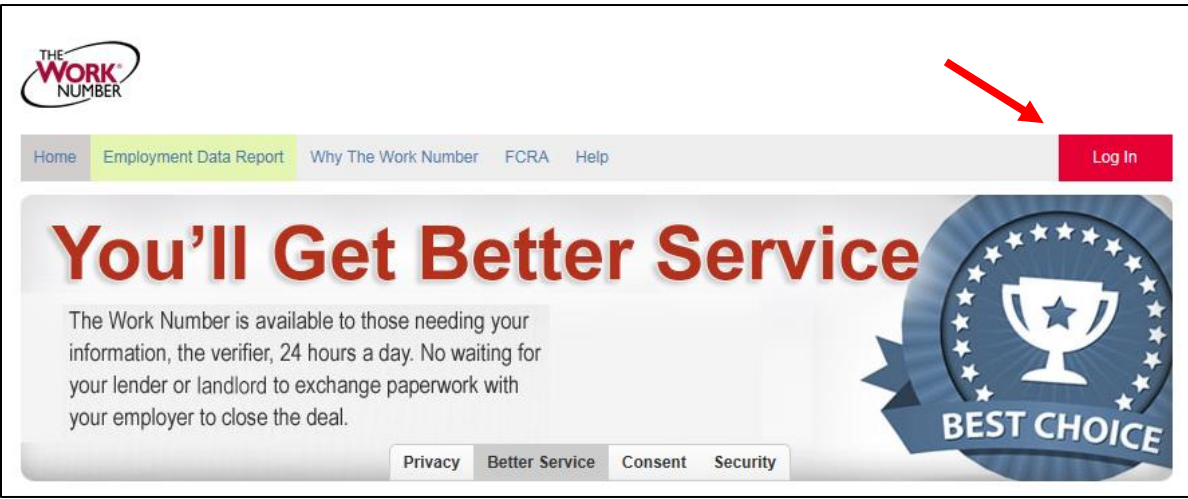

3. Click the hyperlink LOG IN in the pop-up window

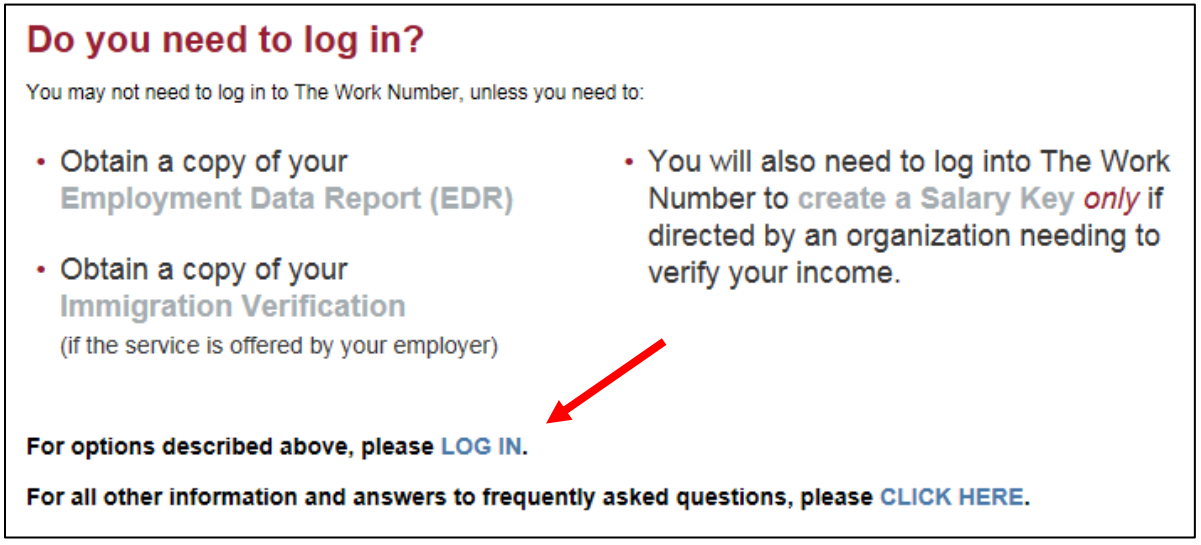

4. In the "Enter your Employer Name or Code" field: Enter the PASSHE Employer code, 15972, and click the red "Log In" button

| ome  | Employment Data Report                   | Why The Work Number  | FCRA | Help |                         |
|------|------------------------------------------|----------------------|------|------|-------------------------|
| Log  | ı In                                     |                      |      |      |                         |
|      |                                          |                      |      |      |                         |
| Ente | er your Employer Name or (               | Code:                |      |      | How to Log              |
| Ente | er your Employer Name or (<br>72 Find em | Code:<br>ployer name |      |      | How to Log<br>View Demo |

5. Click the hyperlink "I want to provide proof of employment AND income."

| NUMBER R      | Home Privacy Policy → Help →                                                                                                    |
|---------------|----------------------------------------------------------------------------------------------------|
|               | Employee Login                                                                                                    |
|               | Pennsylvania State System of Higher Education                                                                                                    |
| I<br>iii<br>y | f you <b>only</b> need to provide proof of employment to someone (no proof of ncome), you may not need to login. Select an option below so we can serve <i>r</i> ou best. |
|               | <u>I want to provide someone proof of my employment only.</u>                                                                                                    |
|               | I want to provide proof of employment AND income.                                                                                                    |
|               | <u>I want to get my Employment Data Report.</u>                                                                                                    |
|               | <u>I want to use other account features.</u>                                                                                                    |

6. In the "Enter your User ID to log in" field: Enter your Social Security number (no spaces or hyphens)

| Log In                                 |
|----------------------------------------|
| Pennsylvania State System of Higher Ed |
| Enter your User ID to log in.          |
| User ID:                               |
| Continue >                             |

7. Enter your PIN # (Last four digits of your SSN plus your year of birth)

| Log In                                                                                                    | ×                                         |  |  |  |  |  |
|----------------------------------------------------------------------------------------------------|-------------------------------------------|--|--|--|--|--|
| Pennsylvania State System of Higher Ed                                                                                                    |                                           |  |  |  |  |  |
| Enter your PIN.                                                                                                    |                                           |  |  |  |  |  |
| In an effort to adopt a<br>new, simplified yet<br>equally secure login<br>process, we are<br>no longer displaying<br>the security image<br>feature<br>Do not show me this<br>message in the future | PIN:<br>Forgot your PIN?<br>< Back Log in |  |  |  |  |  |

Last Revised: 11/23/2016

- 8. Complete personal information fields. (only completed on initial entry)
- 9. Reset your PIN. The PIN should be 8-16 characters and/or numbers. See Note below...

| PIN Set                                                                                                    | ×     |  |  |  |
|----------------------------------------------------------------------------------------------------|-------|--|--|--|
| Please choose a new PIN below. Make sure your PIN is easy for you to<br>remember, but difficult for others to guess. When you are finished, click 'Sa                                | ive'. |  |  |  |
| Note: New PIN must be unique and must not be your Employer-assigned PIN.<br>If you plan to use the automated phone system, your new 8 to 16 character PIN should<br>be numbers only. |       |  |  |  |
|                                                                                                    |       |  |  |  |
| Current PIN:                                                                                                    |       |  |  |  |
| New PIN:                                                                                                    |       |  |  |  |
| Re-enter New PIN:                                                                                                    |       |  |  |  |
| Cancel Save                                                                                                    |       |  |  |  |

- 10. Enter your email address (only completed on initial entry)
- 11. Setup security questions (only completed on initial entry)
- 12. Click the blue "+ New Salary Key" button

| Pro              | ove Income to Ver   | ifiers       |                  |
|------------------|---------------------|--------------|------------------|
| Most Recent      | Salary Key Activity |              |                  |
| Salary Key       | Date Requested      | Last Updated | Status           |
| Data Unavailable | )                   |              |                  |
|                  |                     |              | + New Salary Key |

13. Provide the Salary Key to the person seeking your proof of income, and direct him/her to www.theworknumber.com to complete the verification process.